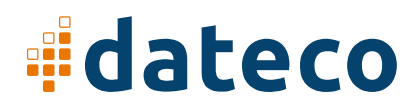

## Sådan sættes WebFinance op på Mac

1. Åbn App Store, søg efter "Windows App", hent, installér, og åbn den.

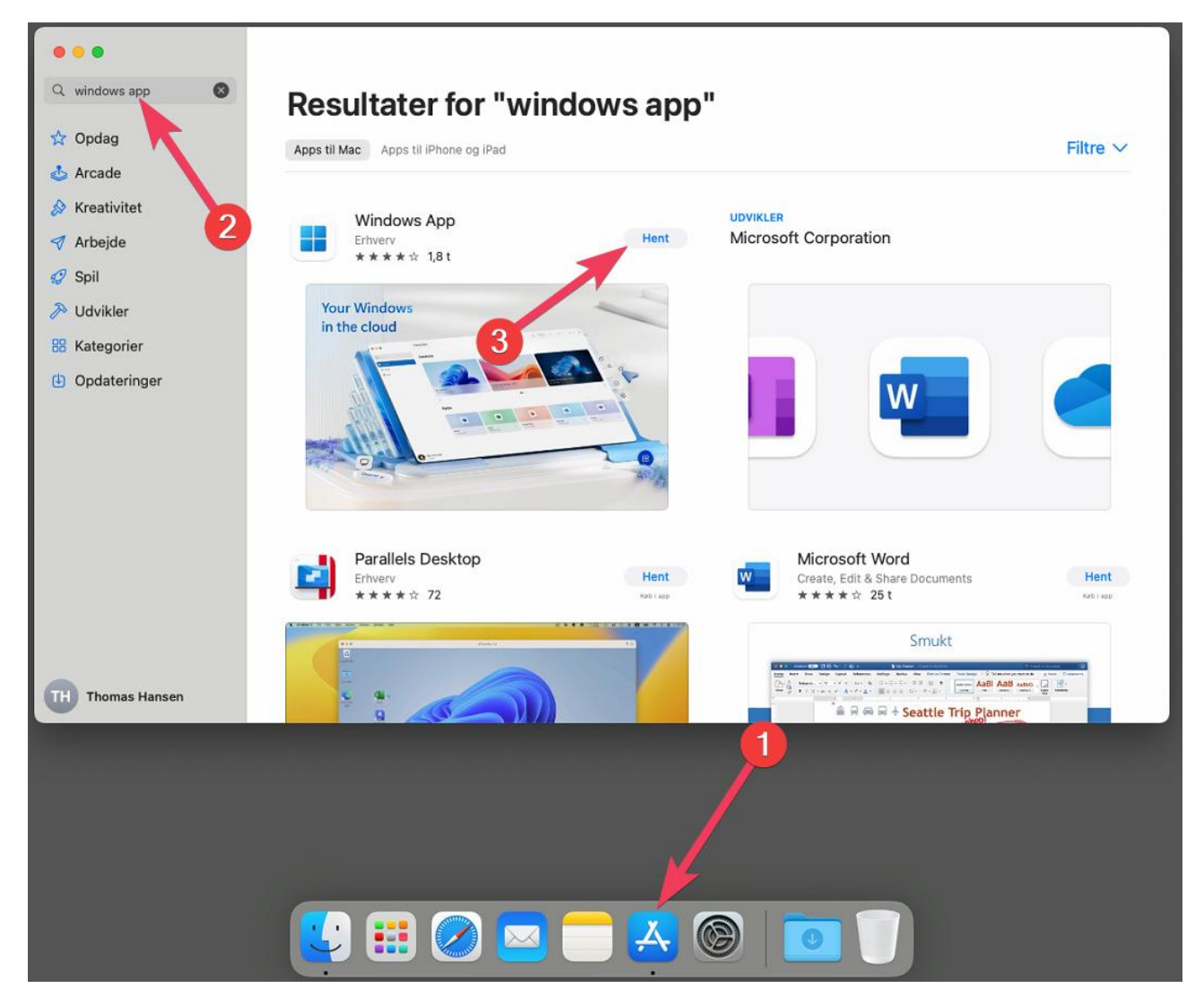

2. Hvis den spørger om tilladelse til adgang til mikrofon og kamera, skal du ikke give den det. Det har WebFinance ikke brug for.

3. Hvis der kommer en velkomstskærm, lukker du bare den vha. af "skip".

4. Hvis den spørger om tilladelse til adgang til enheder på lokale netværk, skal du give den det, ellers kan den ikke få internetforbindelse.

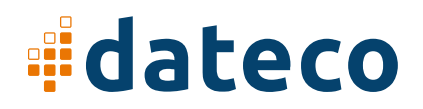

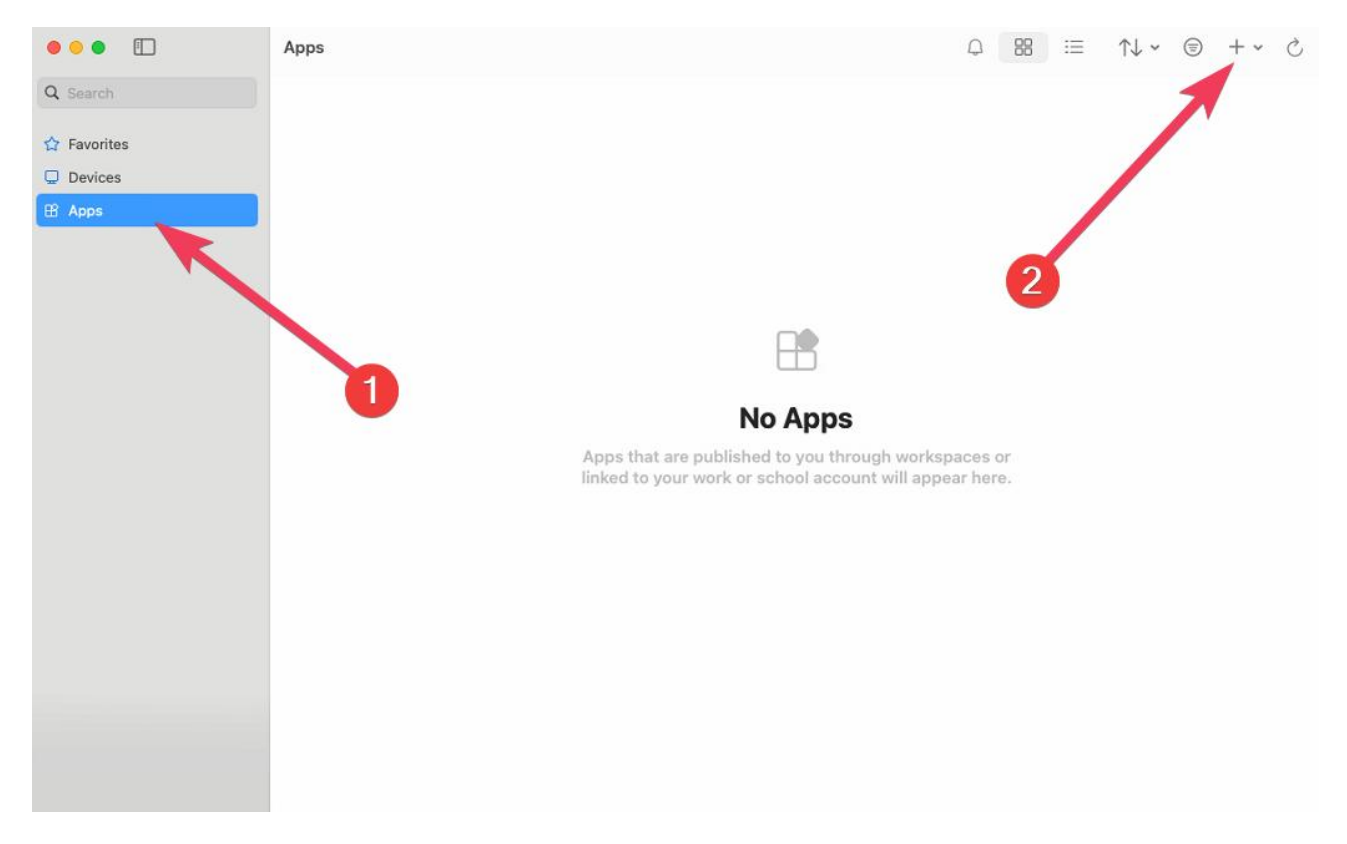

5. Klik på "Apps" og klik på + (øverst til højre) og vælg "Add Workspace"

6. Indtast: https://cb60.host4u.dk/rdweb/feed/webfeed.aspx - Hvis det er indtastet korrekt, udvides billedet som herunder. Under "Credentials" vælg "Add Credentials".

## dateco

| 5        |
|----------|
|          |
|          |
|          |
| atically |
|          |
|          |
| ation.   |
|          |

7. Indtast dit brugernavn til WebFinance under "Username" og din adgangskode til WebFinance under "Password" og klik på "Add" – Herefter vender den tilbage til det tidligere billede. Klik her på "Add" igen.

| Username:      | demo123@webfinance.dk |        |     |
|----------------|-----------------------|--------|-----|
| Password:      | •••••                 |        |     |
|                | Show passw            | ord    |     |
| Friendly name: | Optional              |        |     |
| riendly name:  | Optional              |        |     |
|                |                       | Cancal | Ada |

8. Hvis du kan se WebFinance ikonet nu, så dobbeltklikker du på det og så logger den på.

9. Du kan med fordel få "Windows App" til at forblive i "docken", så det er nemt at logge på næste gang. Højreklik på "Windows App" ikonet, vælg "indstillinger" og vælg "Behold i Dock.

## dateco

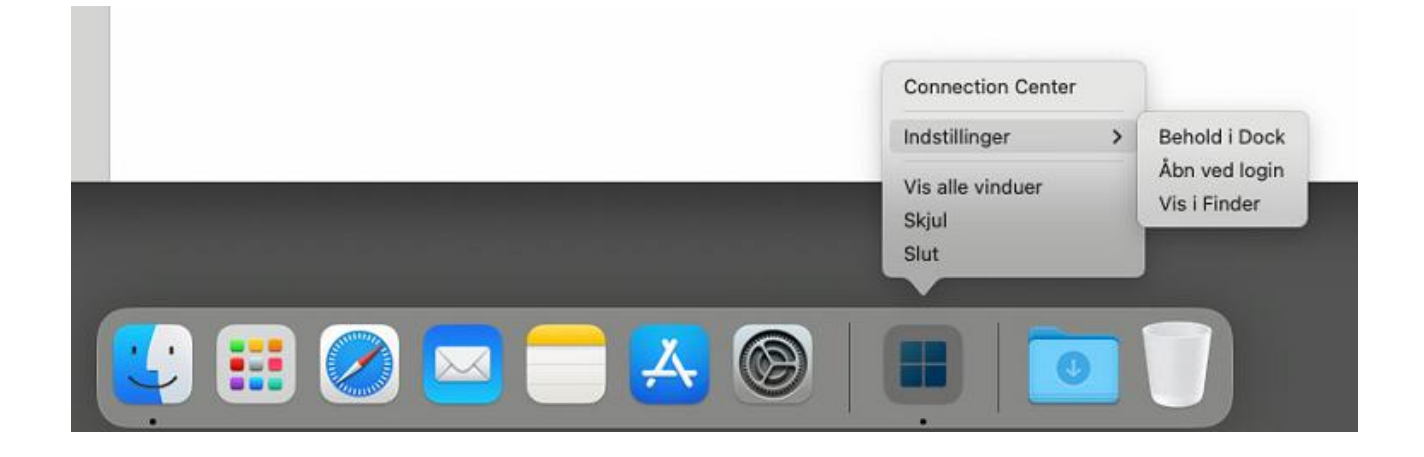

10. **Bemærk**. Skal du i WebFinance lave et @ gøres det ikke som normalt på MAC. Det skyldes at WebFinance er et Windows program. Du laver et @ ved at trykke "Option" & "2" på dit tastatur.

Har du brug for hjælp, er du meget velkommen til at kontakte os på tlf. 76 700 600